# TP LAMP :

# I – Introduction et installation :

Acronyme LAMP :

- Linux : le système d'exploitation
- Apache : le serveur HTTP
- MySQL : le serveur de base de données (MariaDB)
- PHP : le langage de script

Installation : apt install apache2 php mariadb-server libapache2-mod-php php-mysql

sandier@sandier:— sudo apt install apache2 php mariadb-server libapache2-mod-php php-mysql Lecture des listes de paquets... Fait Construction de l'arbre des d@pendances... Fait

Lancement : service apache2 start ou systemctl start apache2

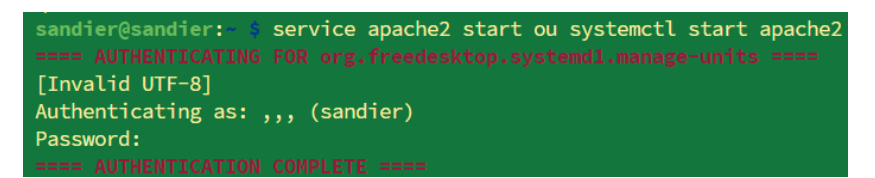

Test : http://localhost It works !

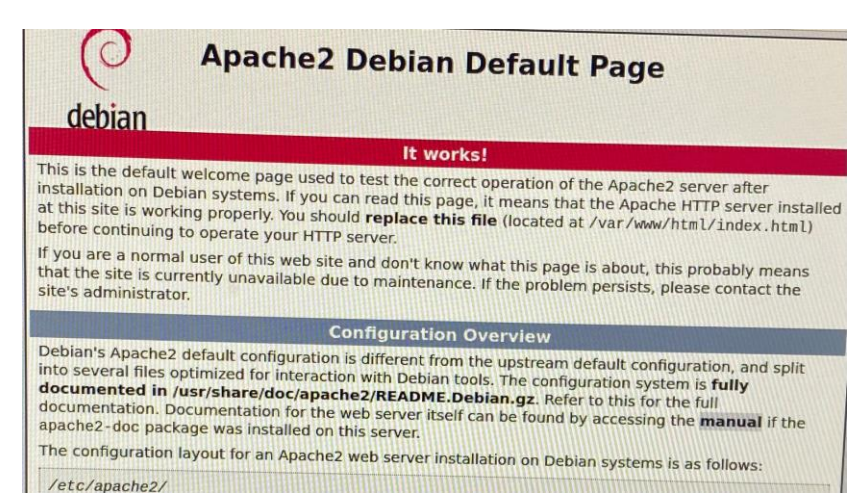

# II – Tests :

Base de données : service mysqld start

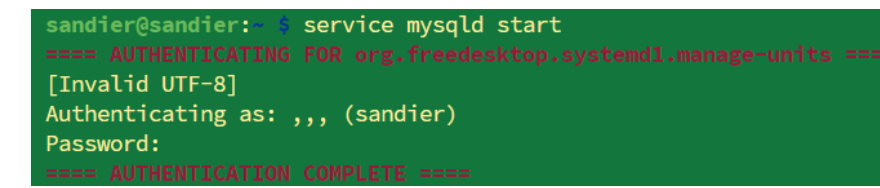

Test console : sudo mysql -u root -p

Exit

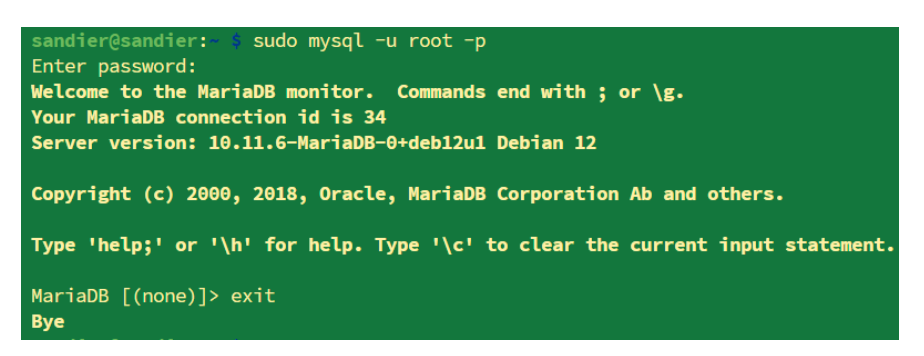

#### Test Php : dans /var/www/html

#### Nano phpinfo.php

| sandier@sandier:                                 | /var/www/html \$ | sudo | nano | phpinfo.php |
|--------------------------------------------------|------------------|------|------|-------------|
| Php</td <td>)</td> <td></td> <td></td> <td></td> | )                |      |      |             |
|                                                  | phpinfo();       |      |      |             |
| ?>                                               |                  |      |      |             |
|                                                  |                  |      | рг   | ртпо.рпр    |
| <pre> phpinfo(); &gt; </pre>                     |                  |      |      |             |

#### http://localhost/phpinfo.php:

|                                        | PHP 8.2.20 - phpinfo() — Mozilla Firefox                                                                                                    |
|----------------------------------------|----------------------------------------------------------------------------------------------------|
| efault Pax PHP 8.2.20 - phpinfo()      | × +                                                                                                    |
| ~ - T                                  |                                                                                                    |
| O D localhost/phpinfo.php              |                                                                                                    |
| PHP Version 8.2.20                     | php                                                                                                    |
| iystem                                 | Linux sandier 6.6.31+rot-rot-v8.#1 SMP PREEMPT Dobian 3.6.6.31 1+rot1 (3034.05.30) averaged                                                                                                    |
| Build Date                             | Jun 17 2024 13:33:14                                                                                                    |
| Build System                           | Linux                                                                                                    |
| Server API                             | Anacha 2.0 Handler                                                                                                    |
| virtual Directory Support              | disabled                                                                                                    |
| Configuration File (php.ini) Path      | /etc/nbn/8 2/anacha2                                                                                                    |
| loaded Configuration File              | /etc/php/0.2/apache2/aka in:                                                                                                    |
| Scan this dir for additional ini files | /etc/php/0.2/apache2/php.m                                                                                                    |
| Additional .ini files parsed           | PetCphpliB 21pache22conf.d10-mysplad ini, letc/phplB 2/pache2/conf.d10 opscahe mi, letc/<br>phpB 2.apache2/conf.d10-dph ini, letc/phplB 2.apache2/conf.d20-asindrain in letc/phpB 2/<br>apache2/conf.d20-extype.ini, letc/phpB 2/pache2/conf.d20-asindrain in letc/phpB 2/<br>apache2/conf.d20-extype.ini, letc/phpB 2/pache2/conf.d20-asindrain ini, letc/phpB 2/<br>apache2/conf.d20-extype.ini, letc/phpB 2/pache2/conf.d20-asindrain ini, letc/phpB 2/<br>apache2/conf.d20-extpacine, letc/phpB 2/pache2/conf.d20-asindrain ini, letc/phpB 2/<br>apache2/conf.d20-extpacine, letc/phpB 2/pache2/conf.d20-asindrain ini, letc/phpB 2/<br>apache2/conf.d20-extpache2/conf.d20-pds; might 2/apache2/conf.d20-extpache2/<br>phpB 2.apache2/conf.d20-phpB 2/apache2/conf.d20-best 2/apache2/conf.d20-extpache<br>phpB 2.apache2/conf.d20-extpache2/conf.d20-pds; might 2/apache2/conf.d20-extpache2/<br>apache2/conf.d20-exystem; ini, letc/phpB 2/apache2/conf.d20-system; ini, letc/phpB 2/a<br>apache2/conf.d20-exystem; ini, letc/phpB 2/apache2/conf.d20-system; ini, letc/phpB 2/apache2/<br>conf.d20-system; ini, letc/phpB 2/apache2/conf.d20-system; ini, letc/phpB 2/apache2/<br>conf.d20-system; ini, letc/phpB 2/apache2/conf.d20-system; ini, letc/phpB 2/apache2/<br>conf.d20-system; ini, letc/phpB 2/apache2/conf.d20-system; ini, letc/phpB 2/apache2/<br>conf.d20-system; ini, letc/phpB 2/apache2/conf.d20-system; ini, letc/phpB 2/apache2/conf.d20-s |
| PHP API                                | 20220829                                                                                                    |
| PHP Extension                          | 20220829                                                                                                    |
| Zend Extension                         | 420220829                                                                                                    |
| Zend Extension Build                   | API420220829,NTS                                                                                                    |
| PHP Extension Build                    | API20220829.NTS                                                                                                    |
| Debug Build                            | no                                                                                                    |
| Thread Safety                          | disabled                                                                                                    |
| Zend Signal Handling                   | enabled                                                                                                    |
| Zend Memory Manager                    | enabled                                                                                                    |
| Zend Multibyte Support                 | disabled                                                                                                    |
| Zend Max Execution Timers              | disabled                                                                                                    |
| IPv6 Support                           | enabled .                                                                                                    |
| DTrace Support                         | disabled                                                                                                    |
| Registered PHP Streams                 | https, ftps, compress.zlib, php, file, glob, data, http, ftp, phar                                                                                                    |
| Registered Stream Socket Transports    | tcp, udp, unix, udg, ssl, tis, tisv1.0, tisv1.1, tisv1.2, tisv1.3                                                                                                    |
| Registered Stream Filters              | zlib.*, string.rot13, string.toupper, string.tolower, convert.*, consumed, dechunk, convert.conv.*                                                                                                    |

## Le module mysql est-il installé ?

Pour vérifier s'il est bien installé, on vérifie la version sur le site mysqlinfo.php :

| mysqli                     |                |  |  |  |  |
|----------------------------|----------------|--|--|--|--|
| Mysqll Support             | enabled        |  |  |  |  |
| Client API library version | mysgind 8.2.20 |  |  |  |  |
| Active Persistent Links    | Ő              |  |  |  |  |
| Inactive Persistent Links  | 0              |  |  |  |  |
| Active Links               | 0              |  |  |  |  |

# III – Utilisation :

1) On peut installer phpmyadmin pour administrer graphiquement les bases de données : apt install phpmyadmin

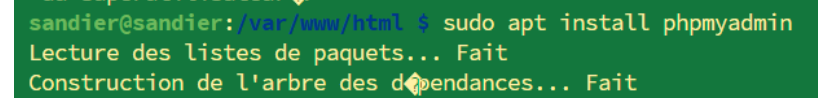

Test : http://localhost/phpmyadmin

Ça fonctionne pas

- 2) On installe Wordpress :
  - Télécharger l'archive
  - La décompression dans le dossier /var/www/html
  - http://localhost/wordpress

# IV – Apache:

#### 1) Historique:

Internet : interconnexion mondiale des réseaux, créé dans les années 60 au ministère de la défense américain.

World Wide Web (WWW) : système hypertexte constitué par l'ensemble des pages reliées par le protocole HTTP, créé en 1989 au CERN à Genève.

Mosaic : premier navigateur Web graphique en 1993 renommé Netscape Navigator en 1994, puis Mozilla Firefox en 2004.

De son côté, Microsoft développe en Internet Explorer à partir de 1995.

## 2) Le protocole HTTP :

Deuxième et dernière version en 2015. Déroulement d'une connexion :

- Connexion du clien au serveur,
- Envoi par le client d'une requête GET,
- Réponse du serveur,
- Envoi par le client d'une requête de fermeture,
- Réponse du serveur,
- Formation de la conversion.

Requêtes courantes :

- GET : récupération d'un document
- HEAD : récupération des en-têtes seulement
- POST : envoi de données au serveur
- PUT : envoi d'un fichier
- DELETE : suppression d'un fichier
- CONNECT : accès au serveur sécurisé HTTPS

En-têtes client (requête) :

- Host : nom du site recherché
- Referer : nom du site qui nous a renvoyé
- User-agent : votre navigateur
- Accept : format de fichier accepté
- Accept-language : langue acceptée

En-têtes serveur (réponse) :

- Date : du serveur
- Server : logiciel du serveur (apache, IIS, Nginx)
- Content-type : format du fichier envoyé
- Content-length : taille du fichier

Codes réponses de serveur en 5 catégories :

- 100 à 199 : message informatif
- 200 à 299 : succès de la requête
- 300 à 399 : redirection
- 400 à 499 : erreur
- 500 à 599 : erreur interne serveur

## Test Wireshark :

| Not Found                                             |     | L http        |               |               |      |                                 |  |
|-------------------------------------------------------|-----|---------------|---------------|---------------|------|---------------------------------|--|
| 100 I Ound                                            | No. |               | Source        | Destination   |      | Length Info                     |  |
|                                                       | +   | 41 2.196810   | 192.168.0.209 | 192.168.0.96  |      | 564 GET /wordpress/ HTTP/1.1    |  |
| The requested URL was not found on this server.       | +   | 57 2.562403   | 192.168.0.96  | 192.168.0.209 | HTTP | 942 HTTP/1.1 200 OK (text/html  |  |
|                                                       |     | 389 18.024868 | 192.168.0.209 | 192.168.0.96  | HTTP | 552 GET /wordpress/jdhazudgaozd |  |
| An asks/2 4 62 (Dakim) Samen at 102 168 0.06 Bart 90  |     | 395 18.329702 | 192.168.0.96  | 192.168.0.209 | HTTP | 545 HTTP/1.1 404 Not Found (te  |  |
| Apacne/2.4.02 (Devian) Server at 192.108.0.90 Fort 80 |     |               |               |               |      |                                 |  |

Créer un fichier motdepasse.htm dans /var/www/html :

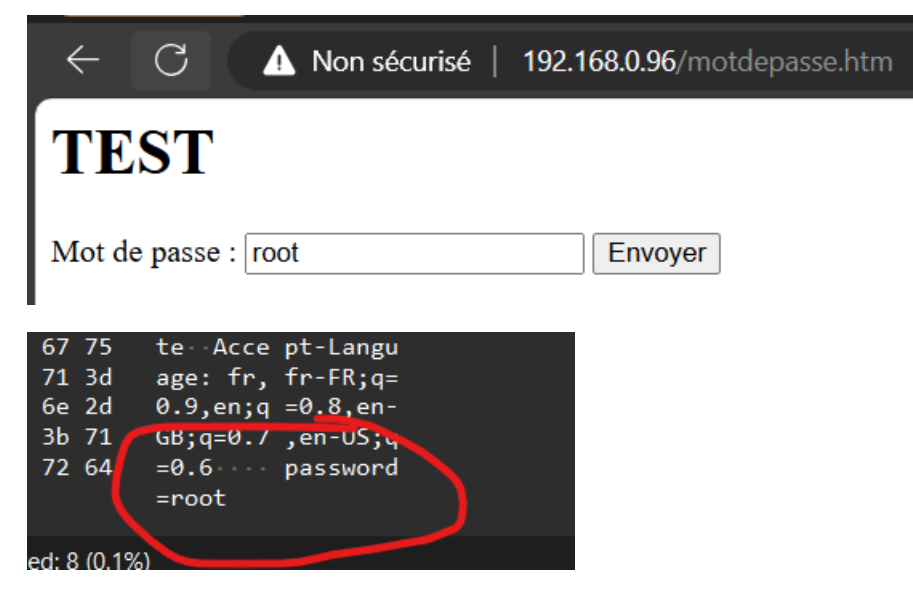

La fondation Apache :

- ONG créée en 1995 pour développer des logiciels libres.
- Des centaines de bénévoles sur une centaine de projets.
- Licence Apache : à la différence de la GNU-GPL, on n'est pas obligé de republier sous licence Apache.

Le projet HTTP Apache :

- Version 2.4 en 2012
- Conception modulaire : mod\_php, mod\_ssl...
   -> phpinfo.php
- 3) Configuration de base :
- Démarrage
  - o Démon apache2 ou httpd
  - o Nom de la machine : localhost
  - o Commande hostname
  - o /etc/hosts

| sandier@sandier:~ | \$<br>sudo  | hostname | toto |
|-------------------|-------------|----------|------|
| sandier@sandier:~ | \$<br>hostr | name     |      |
| toto              |             |          |      |

- Fichier de configuration : /etc/apache2/apache2.conf
  - Questions:
    - Quel est le port par défaut ? Quelle directive ?

# Voici le port par défaut :

| GNU nano 7.2                                                                                                    |              |             | port | s.cont | f     |        |    |
|----------------------------------------------------------------------------------------------------|--------------|-------------|------|--------|-------|--------|----|
| 📕 If you just change t                                                                                           | the port or  | add more p  | orts | here,  | you w | likely | al |
| # have to change the \                                                                                           | /irtualHost  | statement   | in   |        |       |        |    |
| <pre># /etc/apache2/sites-e</pre>                                                                                | enabled/000- | -default.co | nf   |        |       |        |    |
| Listen 80                                                                                                    |              |             |      |        |       |        |    |
| <tfmodule module="" ssl=""></tfmodule>                                                                           |              |             |      |        |       |        |    |
| Listen 443                                                                                                    |              |             |      |        |       |        |    |
|                                                                                                    |              |             |      |        |       |        |    |
|                                                                                                    |              |             |      |        |       |        |    |
| <ifmodule mod_gnutls.c<="" th=""><th>:&gt;</th><th></th><th></th><th></th><th></th><th></th><th></th></ifmodule> | :>           |             |      |        |       |        |    |
| Listen 443                                                                                                    |              |             |      |        |       |        |    |
|                                                                                                    |              |             |      |        |       |        |    |
|                                                                                                    |              |             |      |        |       |        |    |

## • Y a-t-il d'autres fichiers de configuration ? Où ?

Tous les fichiers de configuration se situe dans Apache2 :

| <pre>sandier@sandier:/etc/apache</pre> | 2 \$ ls                            |             |                     |
|----------------------------------------|------------------------------------|-------------|---------------------|
| apache2.conf conf-enable               | d magic                            | mods-enable | d sites-available 🦷 |
| conf-available envvars                 | mods-available                     | ports.conf  | sites-enabled       |
| sandier@sandier:/etc/apache            | 2 💲 cd conf-enable                 | d           |                     |
| sandier@sandier:/etc/apache            | 2/con <mark>f-ena</mark> bled \$ l | S           |                     |
| charset.conf                           | other-vhosts-acce                  | ss-log.conf | serve-cgi-bin.conf  |
| localized-error-pages.conf             | security.conf                      |             |                     |
| sandier@sandier:/etc/apache            | 2/conf-enabled \$                  |             |                     |

## • Directive pour charger un module ?

## Voici toutes les directives pour charger un module :

|                     | c/apache2 \$ cd mo | ds-enabled                  |                  |               |
|---------------------|--------------------|-----------------------------|------------------|---------------|
| sandier@sandier:/et | c/apache2/mods-en  | abled \$ ls                 |                  |               |
| access_compat.load  | authz_host.load    | dir.load                    | negotiation.conf | setenvif.load |
| alias.conf          | authz_user.load    | env.load                    | negotiation.load | status.conf   |
| alias.load          | autoindex.conf     | filter.load                 | php8.2.conf      | status.load   |
| auth_basic.load     | autoindex.load     | mime.conf                   | php8.2.load      |               |
| authn_core.load     | deflate.conf       | mime.load                   | reqtimeout.conf  |               |
| authn_file.load     | deflate.load       | <pre>mpm_prefork.conf</pre> | reqtimeout.load  |               |
| authz_core.load     | dir.conf           | mpm_prefork.load            | setenvif.conf    |               |

Sous quelle identité (user/group) fonctionne le serveur ?

```
# These need to be set in /etc/apache2/envvars
User ${APACHE_RUN_USER}
Group ${APACHE_RUN_GROUP}
```

#### • Quel est le répertoire racine ?

Le répertoire racine est /var/www/html

Quelle page est renvoyée si l'adresse est un dossier ?

Index.htm

Comment sont traitées les adresses <u>http://serveur/cgi-bin/toto</u>?

Fichier de commande shell

Où sont mes fichiers de logs ?

| sandier@toto:- 💲 cd /v           | ar                    |                 |                             |                  |             |
|----------------------------------|-----------------------|-----------------|-----------------------------|------------------|-------------|
| sandier@toto:/var \$ ls          |                       |                 |                             |                  |             |
| backups cache games              | lib local             | lock log mai    | l opt <mark>run</mark> spoo | l swap tmp ww    |             |
| sandier@toto:/var \$ cd          | log                   |                 |                             |                  |             |
| sandier@toto:/var/log            | \$ ls                 |                 |                             |                  |             |
| alternatives.log                 | boot.log              | boot.log.6      | dbconfig-common             | fontconfig.log   | README      |
| alternatives.log.1               | <pre>boot.log.1</pre> | boot.log.7      | dpkg.log                    |                  | runit       |
| alternatives.log.2.gz            | <pre>boot.log.2</pre> | bootstrap.log   | dpkg.log.1                  | journal          | wtmp        |
| alternatives.log.3.gz            | boot.log.3            | btmp            |                             | lastlog          |             |
| apache2                          | boot.log.4            | btmp.1          |                             | lightdm          |             |
| apt                              | boot.log.5            | cups            | faillog                     | private          |             |
| sandier@toto:/var/log            |                       |                 |                             |                  |             |
| <pre>sandier@toto:/var/log</pre> |                       |                 |                             |                  |             |
| sandier@toto:/var/log            |                       |                 |                             |                  |             |
| sandier@toto:/var/log            |                       |                 |                             |                  |             |
| <pre>sandier@toto:/var/log</pre> |                       |                 |                             |                  |             |
| sandier@toto:/var/log            |                       |                 |                             |                  |             |
| sandier@toto:/var/log            |                       |                 |                             |                  |             |
| sandier@toto:/var/log            | cd apache2            |                 |                             |                  |             |
| sandier@toto:/var/log/           | apache2 \$ ls         |                 |                             |                  |             |
| access.log error.log             | other_vhost           | s_access.log    |                             |                  |             |
| sandier@toto:/var/log/           | apache2 \$ ca         | t acces.log     |                             |                  |             |
| cat: acces.log: Aucun            | fichier ou d          | ossier de ce ty | ре                          |                  |             |
| sandier@toto:/var/log/           | apache2 \$ ca         | t access.log    |                             |                  |             |
| 127.0.0.1 [28/Aug/               | 2024:14:42:5          | 0 +0200] "GET / | HTTP/1.1" 200 33            | 80 "-" "Mozilla/ | 5.0 (X11; L |
| inux x86_64; rv:129.0)           | Gecko/20100           | 101 Firefox/129 | .0"                         |                  |             |
| 127.0.0.1 [28/Aug/               | 2024:14:42:5          | 0 +0200] "GET / | icons/openlogo-75           | .png HTTP/1.1" 2 | 00 6040 "ht |

#### Donc dans /var/log/apache2

Accéder d'une autre machine et vérifier access.log :

192.168.0.223 - - [02/Sep/2024:14:06:18 +0200] "GET /favicon.ico HTTP/1.1" 404 491 "http://19 2.168.0.96/wordpress/" "Mozilla/5.0 (Windows NT 10.0; Win64; x64) AppleWebKit/537.36 (KHTML, like Gecko) Chrome/128.0.0.0 Safari/537.36 Edg/128.0.0.0"

Voici Nolhan qui essaie de se connecter à mon wordpress depuis son ordinateur portable.

 Accès aux dossiers : Créer un dossier webftp dans /var/www/html
 Copier dedans le fichier motdepasse.htm et accéder
 Supprimer motdepasse.html de l'URL. Que se passe-t-il ?

Obtient la liste du dossier :

| Index of /webftp                   |                  |                  |  |  |  |  |
|------------------------------------|------------------|------------------|--|--|--|--|
| <u>Name</u>                        | Last modified    | Size Description |  |  |  |  |
| Parent Directory<br>motdepasse.htm | 2024-09-02 14:17 | - 311            |  |  |  |  |

Apache/2.4.62 (Debian) Server at 192.168.0.96 Port 80

Renommer motdepasse.htm en index.htm et actualiser. Pourquoi?

Lorsque l'on modifie le nom, on peut accéder au fichier index.htm

| $\leftarrow$ | С       | \Lambda Non sécurisé   192.168.0.96/web1 | tp/ |
|--------------|---------|------------------------------------------|-----|
| TE           | ST      |                                          |     |
| Mot d        | e passe | Envoyer                                  |     |

Dans le fichier apache2.conf :

<Directory /var/www/html/webftp Options –Indexes

</Directory>

Tester avec http://192.168.0.96/webftp

Lorsque l'on met le +, ça indexe donc on peut retrouver tous les fichiers. Lorsque l'on met le -, ça n'indexe pas donc on n'a rien qui remonte comme fichier.

- 4) Script CGI simple :
- Dans votre dossier personnel, créer un fichier date.cgi : #!/bin/bash
   echo "Content-type : text/htm"
   Echo ""

Date +"%A %d %B %Y %T"

Donner les droits d'éxecution et tester :

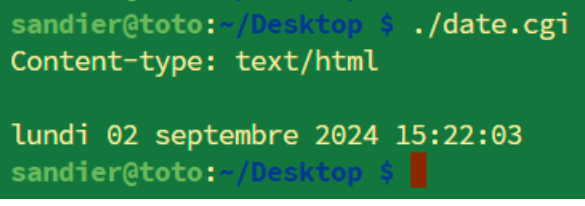

- Déplacer le script dans /usr/lib/cgi-bin
- Modifier le fichier de conf : Directory "/usr/lib/cgi-bin"> AllowOverride None Options +ExecCGI AddHandler cgi-script .cgi Require all granted </Directory>

S'il n'est pas interprété, il faut rajouter le module :

On obtient ensuite bien la date :

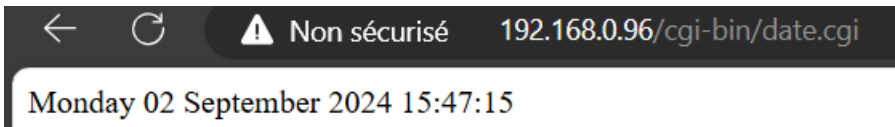

Deuxième exemple : listeproc.cgi

```
#! /bin/bash
echo "Content-type : text/plain"
echo
    user = $(echo"$QUERY_STRING" | grep -oP '(?<=user=)\w+')
    ps -fu $user</pre>
```

## 5) Protection des accès :

- Créer un dossier secret
  - Configurer Apache pour que ce dossier soit accessible uniquement à partir du serveur, et pas d'un client.
- On veut protéger l'accès à un dossier par mot de passe :

```
Créer un dossier prive
Dans le dossier prive, créer un fichier .htaccess :
Touch .htaccess
ls sudo apt install apache2-outils
ls –a
```

Exemple de fichier .htaccess : AuthUserfile /etc/apache2/users AuthName "Accès privé" AuthType Basic Require valid-user Création d'un utilisateur Apache : cd /etc/apache2 htoassword –c users toto Vérifier le fichier users. Tester l'accès au dossier.

| <b>(</b> ) | 192.168.0.96/pi | rive |
|------------|-----------------|------|
|------------|-----------------|------|

| Se connecter                                                      |
|-------------------------------------------------------------------|
| http://192.168.0.96<br>Votre connexion à ce site n'est pas privée |
| Nom d'utilisateur                                                 |
| Mot de passe                                                      |
| Se connecter Annuler                                              |

Voici la trame wireshark avec le mot de passe :

| $\square$ | 21115 27.055020                                                                                            | 192.100.0.90        | 172.100.0.207         |              | ozo minyiti oot noved remanenet     | y (     |  |  |  |
|-----------|----------------------------------------------------------------------------------------------------|---------------------|-----------------------|--------------|-------------------------------------|---------|--|--|--|
| Ξ         | > 21123 27.842769                                                                                          | 192.168.0.209       | 192.168.0.96          | HTTP         | 569 GET /prive/ HTTP/1.1            |         |  |  |  |
| 4         | - 21420 27.938433                                                                                          | 192.168.0.96        | 192.168.0.209         | HTTP         | 703 HTTP/1.1 200 OK (text/html)     |         |  |  |  |
|           | 21681 28.042218                                                                                            | 192.168.0.209       | 192.168.0.96          | HTTP         | 488 GET /icons/blank.gif HTTP/1.1   |         |  |  |  |
|           | 21715 28.053206                                                                                            | 192.168.0.209       | 192.168.0.96          | HTTP         | 487 GET /icons/back.gif HTTP/1.1    |         |  |  |  |
|           | 22025 28.153488                                                                                            | 192.168.0.96        | 192.168.0.209         | HTTP         | 485 HTTP/1.1 200 OK (GIF89a)        |         |  |  |  |
|           | 22050 28.164297                                                                                            | 192.168.0.96        | 192.168.0.209         | HTTP         | 554 HTTP/1.1 200 OK (GIF89a)        |         |  |  |  |
|           | 22517 28.281076                                                                                            | 192.168.0.209       | 192.168.0.96          | HTTP         | 484 GET /favicon.ico HTTP/1.1       |         |  |  |  |
|           | 22637 28.301909                                                                                            | 192.168.0.96        | 192.168.0.209         | HTTP         | 544 HTTP/1.1 404 Not Found (text,   | /html)  |  |  |  |
|           | 72468 69.022620                                                                                            | 192.168.0.209       | 34.104.35.123         | HTTP         | 347 HEAD /edgedl/release2/chrome_   | compone |  |  |  |
|           | 72469 69.130266                                                                                            | 34.104.35.123       | 192.168.0.209         | HTTP         | 646 HTTP/1.1 200 OK                 |         |  |  |  |
|           | 72472 69.193868                                                                                            | 192.168.0.209       | 34.104.35.123         | HTTP         | 419 GET /edgedl/release2/chrome_c   | omponen |  |  |  |
|           | 72475 69.277623                                                                                            | 34.104.35.123       | 192.168.0.209         | HTTP         | 474 HTTP/1.1 206 Partial Content    | (appli  |  |  |  |
|           | 72492 71.189109                                                                                            | 192.168.0.209       | 34.104.35.123         | HTTP         | 422 GET /edgedl/release2/chrome_c   | omponen |  |  |  |
|           | 72496 71.334520                                                                                            | 34.104.35.123       | 192.168.0.209         | HTTP         | 1166 HTTP/1.1 206 Partial Content   | (appli  |  |  |  |
|           | 72609 72.363043                                                                                            | 192.168.0.209       | 34.104.35.123         | HTTP         | 422 GET /edgedl/release2/chrome_c   | omponen |  |  |  |
|           | 72613 72.450959                                                                                            | 34.104.35.123       | 192.168.0.209         | HTTP         | 1270 HTTP/1.1 206 Partial Content   | (appli  |  |  |  |
|           | ▶ Frame 21123: 569 bytes on wire (4552 bits), 569 bytes captured (4552 bits) on interface \Device\NPE {163 |                     |                       |              |                                     |         |  |  |  |
|           | Ethernet II, Src:                                                                                          | CyberTANTech c8:b2: | 5f (00:45:e2:c8:b2:5f | ), Dst: Rasp | pberryPiT 34:ad:49 (e4:5f:01:34:ad: | 0010 (  |  |  |  |
|           | Internet Protocol                                                                                          | Version 4, Src: 192 | .168.0.209, Dst: 192. | 168.0.96     |                                     | 0020 (  |  |  |  |
|           | Transmission Contr                                                                                         | ol Protocol, Src Po | rt: 62696, Dst Port:  | 80, Seq: 51  | 5, Ack: 576, Len: 515               | 0030 (  |  |  |  |
|           | <ul> <li>Hypertext Transfer</li> </ul>                                                                     | Protocol            |                       |              |                                     | 0040    |  |  |  |
|           | GET /prive/ HTTP/1.1\r\n                                                                                   |                     |                       |              |                                     |         |  |  |  |
|           | Host: 192.168.0.96\r\n                                                                                     |                     |                       |              |                                     |         |  |  |  |
|           | Connection: keep-alive\r\n                                                                                 |                     |                       |              |                                     |         |  |  |  |
|           | Cache-Control: max_u_e=0\r\n                                                                               |                     |                       |              |                                     |         |  |  |  |
| T         | ✓ Authorization: Basic dG9↔zpyb290\r\n                                                                     |                     |                       |              |                                     |         |  |  |  |
| T         | Credential: toto:root                                                                                      |                     |                       |              |                                     |         |  |  |  |
|           | Ungrada Incorrect talala                                                                                   |                     |                       |              |                                     |         |  |  |  |

## 6) Hôtes virtuels :

Une machine peut héberger plusieurs sites différents dans des dossiers différents :

NameVirtualHost adresse IP\_serveur </br><VirtualHost adresse IP\_serveur>

```
DocumentRoot /var/www/html/site1
ServerName site1.fr
```

#### </VirtualHost>

```
<Directory /var/www/html/prive>
        Options Indexes FollowSymLinks
        AllowOverride AuthConfig
        Require all granted
</Directory>
<Directory /var/www/html/site1>
        Options Indexes FollowSymLinks
        Order Deny,Allow
        Deny from all
        Allow from localhost 192.168.0.0/255.255.255.0
</Directory>
<Directory /var/www/html/site2>
        Options Indexes FollowSymLinks
        Order Deny,Allow
        Deny from all
        Allow from localhost 192.168.0.0/255.255.255.0
</Directory>
NameVirtualHost 192.168.0.96
<VirtualHost 192.168.0.96>
        DocumentRoot /var/www/html/site1
        serverName site1.fr
</VirtualHost>
NameVirtualHost 192.168.0.96
<VirtualHost 192.168.0.96>
       DocumentRoot /var/www/html/site2
        serverName site2.fr
</VirtualHost>
```

## 7) HTTPS: le HTTP sécurisé :

Par défaut, Apache utilise le protocole HTTP sur le port 80. Or nous avons vu que les mots de passe circulaient en clair ! Donc nous voulons passer le serveur en HTTPS sur le port par défaut 443.

Apache contient deux sites préconfigurés qui pointent tous les deux vers le dossier racine /var/www/html. Le premier, "default", est actif par défaut et permet d'accéder à la page "It Works". Le second, "default-ssl", est désactivé par défaut.

Commande d'activation : a2enmode ssl

a2ensite default-ssl service apache2 restart

#### Nous sommes bien connectés avec HTTPS :

| ① https://192.168.0.96/prive |                                               |
|------------------------------|-----------------------------------------------|
|                              | Se connecter pour accéder à ce site           |
|                              | Autorisation requise par https://192.168.0.96 |
|                              | Nom d'utilisateur root                        |
|                              | Mot de passe                                  |
|                              | Se connecter Annuler                          |

On peut aussi voir la trame sur wireshark, le mot de passe est bien crypté :

| 44 5 0000000                                                                                                    |                                                                                                    |                                                                                                    |                                                                                                    |                                                                                                    |                                                                                                    |                                                                                                    |                                                                                                    |
|----------------------------------------------------------------------------------------------------|----------------------------------------------------------------------------------------------------|----------------------------------------------------------------------------------------------------|----------------------------------------------------------------------------------------------------|----------------------------------------------------------------------------------------------------|----------------------------------------------------------------------------------------------------|----------------------------------------------------------------------------------------------------|----------------------------------------------------------------------------------------------------|
| 41 5.092932                                                                                                    | 192.168.0.209                                                                                                    | 192.168.0.96                                                                                                    | ILSv1.3                                                                                                    | 4/0 Client                                                                                                    | Hello                                                                                                    |                                                                                                    |                                                                                                    |
| 44 5.115727                                                                                                    | 192.168.0.96                                                                                                    | 192.168.0.209                                                                                                    | TLSv1.3                                                                                                    | 294 Server                                                                                                    | Hello,                                                                                                    | Change                                                                                                    | Cipher                                                                                                    |
| 45 5.116532                                                                                                    | 192.168.0.209                                                                                                    | 192.168.0.96                                                                                                    | TLSv1.3                                                                                                    | 118 Change                                                                                                    | Cipher                                                                                                    | Spec,                                                                                                    | Applica                                                                                                    |
| 46 5.116912                                                                                                    | 192.168.0.209                                                                                                    | 192.168.0.96                                                                                                    | TLSv1.3                                                                                                    | 852 Applic                                                                                                    | ation Da                                                                                                    | ata                                                                                                    |                                                                                                    |
| 47 5.128653                                                                                                    | 192.168.0.96                                                                                                    | 192.168.0.209                                                                                                    | TLSv1.3                                                                                                    | 133 Applic                                                                                                    | ation Da                                                                                                    | ata                                                                                                    |                                                                                                    |
| 48 5.141230                                                                                                    | 192.168.0.96                                                                                                    | 192.168.0.209                                                                                                    | TLSv1.3                                                                                                    | 803 Applic                                                                                                    | ation Da                                                                                                    | ata                                                                                                    |                                                                                                    |
|                                                                                                    |                                                                                                    |                                                                                                    |                                                                                                    |                                                                                                    |                                                                                                    |                                                                                                    |                                                                                                    |
| Frame 46: 852 bytes                                                                                                    | on wire (6816 bits                                                                                                    | s), 852 bytes captured                                                                                                    | (6816 bits)                                                                                                    | on interfa                                                                                                    | ce \Devi                                                                                                    | .ce\NPF                                                                                                    | {163AC                                                                                                    |
| Ethernet II, Src: C                                                                                                    | yberTANTech_c8:b2:                                                                                                    | of (00:45:e2:c8:b2:5f)                                                                                                    | , Dst: Raspb                                                                                                    | erryPiT_34:                                                                                                    | ad:49 (e                                                                                                    | 4:5f:0                                                                                                    | 1:34:ad                                                                                                    |
| Internet Protocol V                                                                                                    | /ersion 4, Src: 192.                                                                                                    | .168.0.209, Dst: 192.1                                                                                                    | .68.0.96                                                                                                    |                                                                                                    |                                                                                                    |                                                                                                    |                                                                                                    |
| Transmission Control Protocol, Src Port: 57038, Dst Port: 443, Seq: 1941, Ack: 241, Len: 798                                                                                                    |                                                                                                    |                                                                                                    |                                                                                                    |                                                                                                    |                                                                                                    |                                                                                                    |                                                                                                    |
| Transport Layer Sec                                                                                                    | urity                                                                                                    |                                                                                                    |                                                                                                    |                                                                                                    |                                                                                                    |                                                                                                    |                                                                                                    |
| <ul> <li>▼ TLSv1.3 Record Layer: Application Data Protocol: Hypertext Transfer Protocol</li> <li>Opaque Type: Application Data (23)</li> <li>Version: TLS 1.2 (0x0303)</li> <li>Length: 793</li> </ul> |                                                                                                    |                                                                                                    |                                                                                                    |                                                                                                    |                                                                                                    |                                                                                                    |                                                                                                    |
| Encrypted App<br>[Application]                                                                                                    | lication Data […]:<br>Data Protocol: Hype                                                                                                    | 7b2af77e4e465882b1b5dl<br>rtext Transfer Protoco                                                                                                    | bcdbf9090099a<br>ol]                                                                                                    | a56745bec97e                                                                                                    | 253fc56a                                                                                                    | 7540fb7                                                                                                    | 'e6cd50                                                                                                    |
|                                                                                                    | 44 5.115727<br>45 5.116532<br>46 5.116912<br>47 5.128653<br>48 5.141230<br>Frame 46: 852 bytes<br>Ethernet II, Src: C<br>Internet Protocol W<br>Transmission Contro<br>Transport Layer Sec<br>• TLSv1.3 Record L<br>Opaque Type: Wersion: TLS<br>Length: 793<br>Encrypted App<br>[Application | <pre>44 5.015727 192.168.0.96<br/>45 5.116532 192.168.0.209<br/>46 5.116512 192.168.0.209<br/>47 5.128653 192.168.0.96<br/>48 5.141230 192.168.0.96<br/>48 5.141230 192.168.0.96<br/>48 5.141230 192.168.0.96<br/>48 5.141230 192.168.0.96<br/>48 5.141230 192.168.0.96<br/>Transmission Control Protocol, Src Por<br/>Transport Layer Security<br/>* TLSv1.3 Record Layer: Application D<br/>Opaque Type: Application Data (2<br/>Version: TLS 1.2 (0x0303)<br/>Length: 793<br/>Encrypted Application Data []:<br/>[Application Data Protocol: Hype</pre> | 44 5.05252       192.108.0.105       192.108.0.209         44 5.115727       192.168.0.209       192.168.0.209         45 5.116532       192.168.0.209       192.168.0.96         46 5.116912       192.168.0.209       192.168.0.209         47 5.128653       192.168.0.96       192.168.0.209         48 5.141230       192.168.0.96       192.168.0.209         48 5.141230       192.168.0.96       192.168.0.209         48 5.141230       192.168.0.96       192.168.0.209         48 5.141230       192.168.0.96       192.168.0.209         48 5.141230       192.168.0.96       192.168.0.209         Frame 46: 852 bytes on wire (6816 bits), 852 bytes captured       Ethernet II, Src: CyberTANTech_C8:b2:5f (00:45:e2:c8:b2:5f)         Internet Protocol Version 4, Src: 192.168.0.209, Dst: 192.1       Transmission Control Protocol, Src Port: 57038, Dst Port: 4         Transport Layer Security       * TLSv1.3 Record Layer: Application Data Protocol: Hyperte         Opaque Type: Application Data (23)       Version: TLS 1.2 (0x0303)         Length: 793       Encrypted Application Data []: 7b2af77e4e465882b1b5d         [Application Data Protocol: Hypertext Transfer Protocol: | 44 5.05252       192.168.0.205       192.168.0.209       192.168.0.209         44 5.115727       192.168.0.209       192.168.0.96       TLSv1.3         45 5.116532       192.168.0.209       192.168.0.96       TLSv1.3         47 5.128653       192.168.0.96       192.168.0.209       TLSv1.3         48 5.141230       192.168.0.96       192.168.0.209       TLSv1.3         48 5.141230       192.168.0.96       192.168.0.209       TLSv1.3         48 5.141230       192.168.0.96       192.168.0.209       TLSv1.3         Ethernet II, Src: CyberTANTech_C8:b2:5f (00:45:e2:c8:b2:5f), Dst: Raspb       Internet Protocol Version 4, Src: 192.168.0.209, Dst: 192.168.0.96         Transmission Control Protocol, Src Port: 57038, Dst Port: 443, Seq: 194         Transport Layer Security       * TLSv1.3 Record Layer: Application Data Protocol: Hypertext Transfer I         Opaque Type: Application Data (23)       Version: TLS 1.2 (0x0303)         Length: 793       Encrypted Application Data []: 7b2af77e4e465882b1b5dbcdbf9090099a         [Application Data Protocol: Hypertext Transfer Protocol] | 44 5.115727       192.168.0.96       192.168.0.209       TLSv1.3       294 Server         45 5.116532       192.168.0.209       192.168.0.96       TLSv1.3       118 Change         46 5.116912       192.168.0.209       192.168.0.96       TLSv1.3       852 Applic         47 5.128653       192.168.0.96       192.168.0.209       TLSv1.3       852 Applic         48 5.141230       192.168.0.96       192.168.0.209       TLSv1.3       803 Applic         48 5.141230       192.168.0.96       192.168.0.209       TLSv1.3       803 Applic         Frame 46: 852 bytes on wire (6816 bits), 852 bytes captured (6816 bits) on interfa         Ethernet II, Src: CyberTANTech_c8:b2:5f (00:45:e2:c8:b2:5f), Dst: RaspberryPiT_34:         Internet Protocol Version 4, Src: 192.168.0.209, Dst: 192.168.0.96         Transmission Control Protocol, Src Port: 57038, Dst Port: 443, Seq: 1941, Ack: 241         Transport Layer Security         * TLSv1.3 Record Layer: Application Data Protocol: Hypertext Transfer Protocol         Opaque Type: Application Data (23)         Version: TLS 1.2 (0x0303)         Length: 793         Encrypted Application Data []: 7b2af77e4e465882b1b5dbcdbf9090099a56745bec97e         [Application Data Protocol: Hypertext Transfer Protocol] | 41 5.01552       152.160.0155       152.160.0155       152.160.0155         44 5.015572       192.168.0.96       192.168.0.209       TLSv1.3       294 Server Hello,         45 5.116532       192.168.0.209       192.168.0.96       TLSv1.3       118 Change Cipher         46 5.116912       192.168.0.209       192.168.0.96       TLSv1.3       852 Application Da         47 5.128653       192.168.0.96       192.168.0.209       TLSv1.3       133 Application Da         48 5.141230       192.168.0.96       192.168.0.209       TLSv1.3       803 Application Da         48 5.141230       192.168.0.96       192.168.0.209       TLSv1.3       803 Application Da         48 5.141230       192.168.0.96       192.168.0.209       TLSv1.3       803 Application Da         48 5.141230       192.168.0.96       192.168.0.209       TLSv1.3       803 Application Da         Transport       Sc:       CyberTANTech_c8:b2:5f (00:45:e2:c8:b2:5f), Dst: RaspberryPiT_34:ad:49 (eterminesion Control Protocol, Src Port: 57038, Dst Port: 443, Seq: 1941, Ack: 241, Len: 7         Transport Layer Security       *       TLSv1.3 Record Layer: Application Data Protocol: Hypertext Transfer Protocol         0paque Type: Application Data (23)       Version: TLS 1.2 (0x0303)       Length: 793         Encrypted Application Data []: 7b2af77e4e465882b1b5dbcdbf909 | 44 5.115727       192.168.0.96       192.168.0.209       TLSv1.3       294 Server Hello, Change         45 5.116532       192.168.0.209       192.168.0.96       TLSv1.3       118 Change Cipher Spec,         46 5.116912       192.168.0.209       192.168.0.96       TLSv1.3       852 Application Data         47 5.128653       192.168.0.96       192.168.0.209       TLSv1.3       133 Application Data         48 5.141230       192.168.0.96       192.168.0.209       TLSv1.3       803 Application Data         48 5.141230       192.168.0.96       192.168.0.209       TLSv1.3       803 Application Data         48 5.141230       192.168.0.96       192.168.0.209       TLSv1.3       803 Application Data         Frame 46:       852 bytes on wire (6816 bits), 852 bytes captured (6816 bits) on interface \Device \NPF.       Ethernet II, Src: CyberTANTech_c8:b2:5f (00:45:e2:c8:b2:5f), Dst: RaspberryPiT_34:ad:49 (e4:5f:0)         Internet Protocol Version 4, Src: 192.168.0.209, Dst: 192.168.0.96       Transmission Control Protocol, Src Port: 57038, Dst Port: 443, Seq: 1941, Ack: 241, Len: 798         Transport Layer Security       * TLSv1.3 Record Layer: Application Data (23)       Version: TLS 1.2 (0x0303)         Version: TLS 1.2 (0x0303)       Length: 793       Encrypted Application Data []: 7b2af77e4e465882b1b5dbcdbf9090099a56745bec97e53fc56a7540fb: [Application Data Protocol: Hypertext Transfer Protocol] |

#### Voici le certificat par défaut :

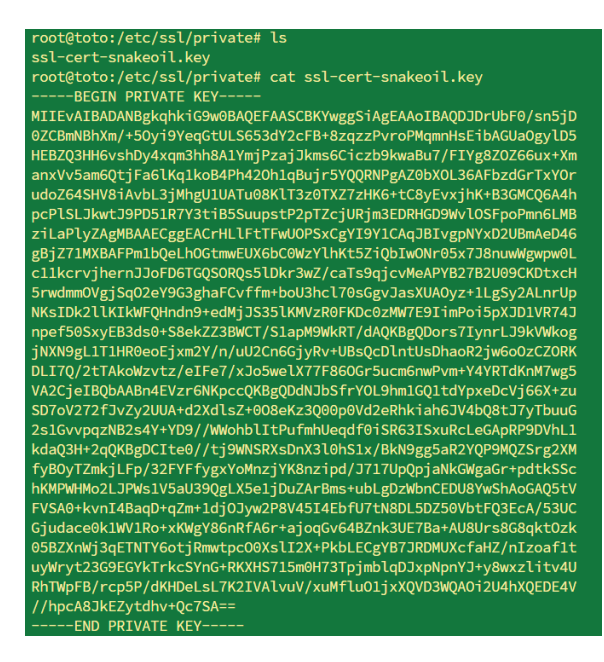

Création d'un nouveau certificat possible avec la commande openssl et des options. Exemple :

Openssl req –x509 –nodes –days 365 –newkey rsa:2048 -sha256 –out /etc/apache2/server.crt -keyout /etc/apache2/server.key

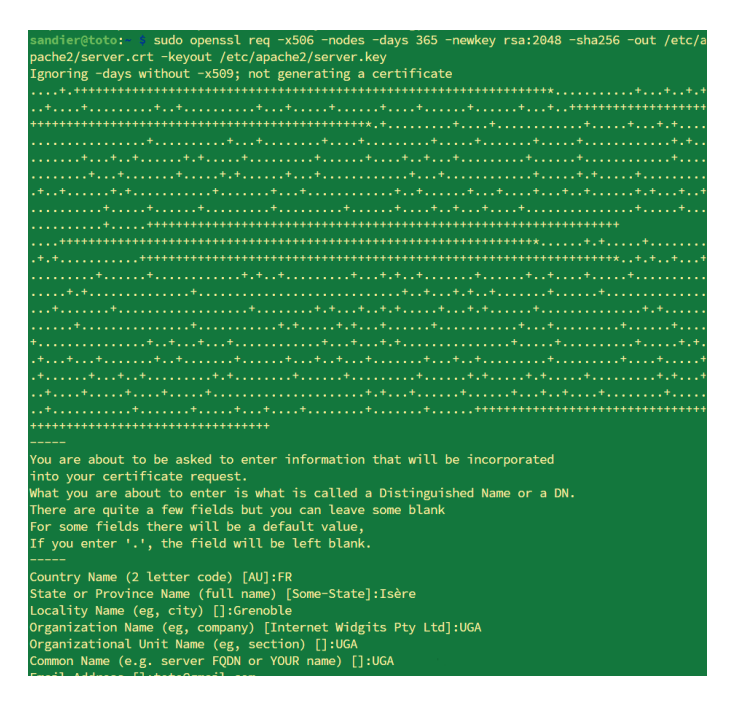

Deux manières pour forcer le HTTPS :

- Désactiver le HTTP : a2dissite default
- Rediriger le HTTP vers HTTPS : on remplace le fichier /etc/apache2/sitesavailable/default.conf

# V – Utilisation de Mysql (MariaDB)

# 1) Introduction:

Mysql est un SGBD (Système de gestion de bases de données) libre, complémentaire de PHP, pour créer des sites web dynamiques.

Autre SGBD libre : Postgresql Autres SGBD propriétaires : Oracle, Microsoft SQL Server

# 2) Installation :

Déjà faite, vérification avec http://localhost/phpinfo.php

 Fonctionnement : Architecture client/serveur.
 Serveur mysqld

#### 4) Commande mysql:

Entrée dans l'éditeur : mysql –u root –p

Sortie : exit Création d'une base Films :

CREATE DATABASE Films; GRANT ALL PRIVILEGES ON Films.\* TO adminFilms@localhost IDENTIFIED BY 'admin';

Sortie : exit

Reconnexion : mysql -u adminFilms -p Films

Création d'une table :

```
CREATE TABLE FilmSimple (
titre VARCHAR(30),
annee INTEGER
```

);

Vérifiication : DESC FilmSimple;

| <pre>MariaDB [Films]&gt; DESCP FilmSimple<br/>-&gt; ;<br/>ERROR 1064 (42000): You have an error in your SQL syntax; check the manual that corresponds t<br/>o your MariaDB server version for the right syntax to use near 'DESCP FilmSimple' at line 1<br/>MariaDB [Films]&gt; DESC FilmSimple<br/>-&gt; ;</pre> |             |            |                       |              |            |  |  |  |
|----------------------------------------------------------------------------------------------------|-------------|------------|-----------------------|--------------|------------|--|--|--|
| Field   Type                                                                                                    | +<br>  Null | +<br>  Key | +<br>  Default        | +<br>  Extra | •          |  |  |  |
| titre   varchar(30)<br>  annee   int(11)                                                                                                    | YES         | +<br> <br> | +<br>  NULL<br>  NULL | +<br> <br>   | ►<br> <br> |  |  |  |
| ++<br>2 rows in set (0,003 sec)                                                                                                    |             |            |                       |              |            |  |  |  |

Remplissage :

INSERT INTO FilmSimple (titre, annee) VALUES ('Pulp Fiction', 1994), ('Alien', 1979),

('Titanic', 1997);

```
MariaDB [Films]> INSERT INTO FilmSimple (titre, annee) VALUES
    -> ('Pulp fiction', 1994),
    -> ('Alien', 1979),
    -> ('Titanic', 1997);
Query OK, 3 rows affected (0,008 sec)
Records: 3 Duplicates: 0 Warnings: 0
```

Interrogation : exemple

SELECT titre FROM FiilmSimple WHERE annee = 1997;

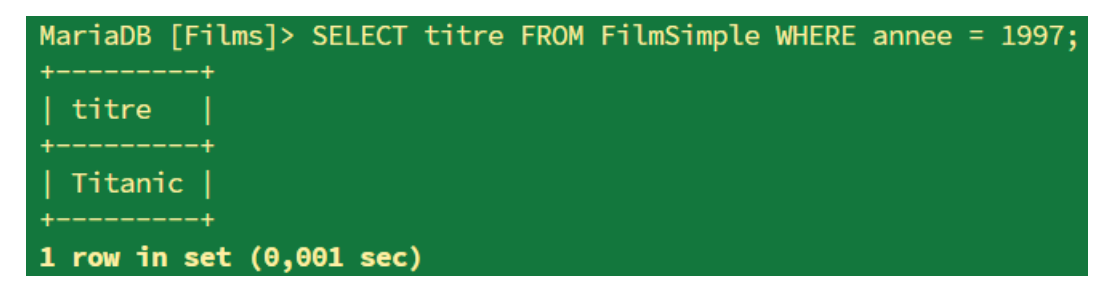

Ajouter, supprimer, modifier des fichiers...

Tester des requêtes.

Ajout d'un film dans la base de données :

| <pre>MariaDB [Films]&gt; INSERT INTO FilmSimple (titre, annee) VALUES     -&gt; ('Shrek 1', 2001); Query OK, 1 row affected (0,005 sec)</pre> |               |                |    |  |  |  |
|----------------------------------------------------------------------------------------------------|---------------|----------------|----|--|--|--|
| MariaDB [Films];<br>-> ;                                                                                                    | > SELECT *    | FROM FilmSimpl | le |  |  |  |
| +                                                                                                    | ++<br>  annee |                |    |  |  |  |
| Pulp fiction                                                                                                    | 1994          |                |    |  |  |  |
| Alien                                                                                                    | 1979          |                |    |  |  |  |
| Titanic                                                                                                    | 1997          |                |    |  |  |  |
| Shrek 1                                                                                                    | 2001          |                |    |  |  |  |
| ++<br>4 rows in set (0,001 sec)                                                                                                    |               |                |    |  |  |  |

Supprimer un film :

```
MariaDB [Films]> DELETE FROM FilmSimple WHERE titre = 'Shrek 1';
Query OK, 1 row affected (0,006 sec)
MariaDB [Films]> SELECT * FROM FilmSimple
   -> ;
+-----+
| titre | annee |
+----+
| Pulp fiction | 1994 |
| Alien | 1979 |
| Titanic | 1997 |
+----+
3 rows in set (0,001 sec)
```

Modifier une valeur :

| <pre>MariaDB [Films]&gt; UPDATE FilmSimple     -&gt; SET titre = "Batman", annee = 1989     -&gt; WHERE titre = "Titanic"; Query OK, 1 row affected (0,003 sec)</pre> |                           |  |  |  |  |  |  |
|----------------------------------------------------------------------------------------------------|---------------------------|--|--|--|--|--|--|
| Rows matched: 1                                                                                                    | Changed: 1 Warnings: 0    |  |  |  |  |  |  |
| MariaDB [Films]><br>++                                                                                                    | SELECT * FROM FilmSimple; |  |  |  |  |  |  |
| titre                                                                                                    | annee                     |  |  |  |  |  |  |
| ++                                                                                                    | +                         |  |  |  |  |  |  |
| Pulp Fiction                                                                                                    | 1994                      |  |  |  |  |  |  |
| Alien                                                                                                    | 1979                      |  |  |  |  |  |  |
| Batman                                                                                                    | 1989                      |  |  |  |  |  |  |
| ++                                                                                                    |                           |  |  |  |  |  |  |
| 3 rows in set (0,001 sec)                                                                                                    |                           |  |  |  |  |  |  |

5) Lien avec PHP:

On crée un fichier test.php dans /var/www/html :

<?php

```
echo "<html>\n";
echo "<head>\n";
echo "<title>Test PHP </title>\n";
echo "</head>\n";
echo "<body>\n"
echo "</body>\n"
echo "</html>\n";
```

?>

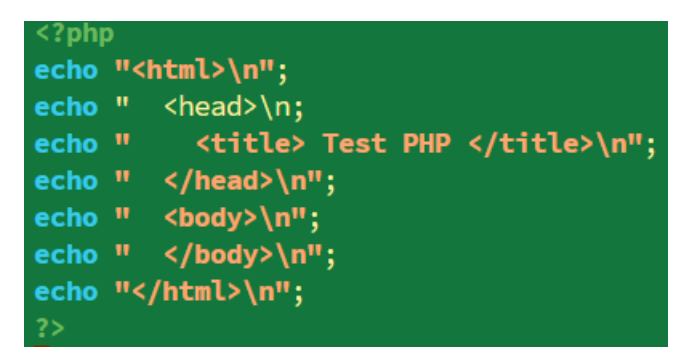

Tester dans un navigateur : page blanche avec titre. Ctrl + U pour vérifier la qualité du code.

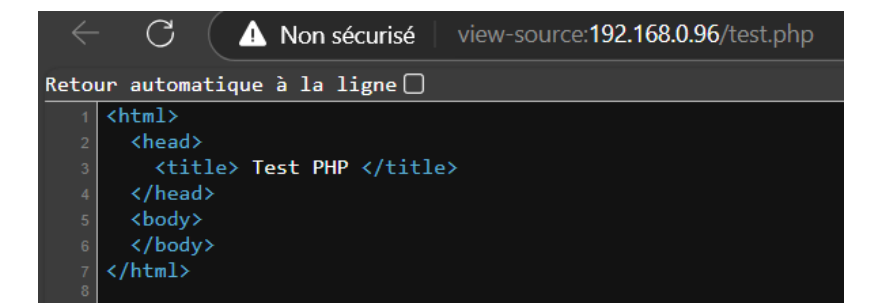

Ça fonctionne

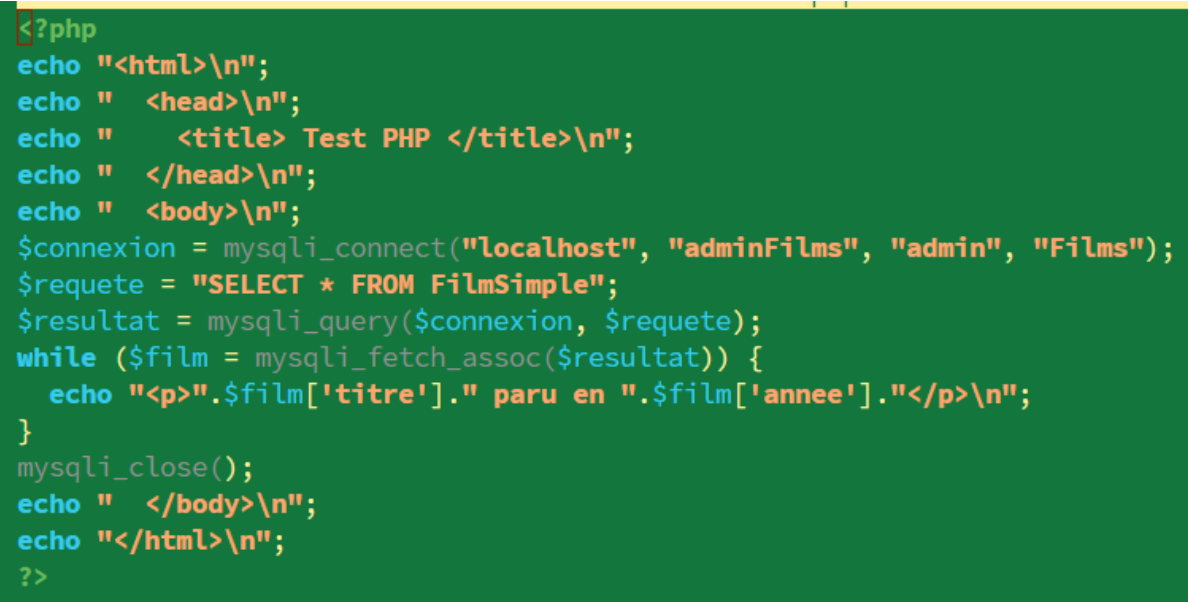

On peut vérifier le résultat :

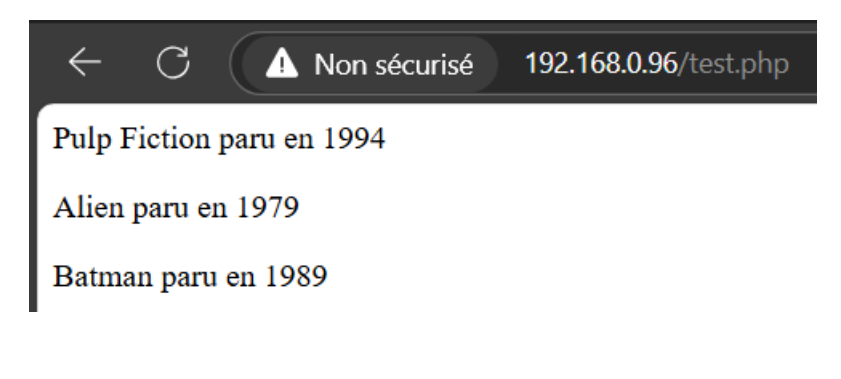

- 6) Administration MySql
- Ajoutez un nouvel utilisateur sur la base Films avec tous les droits, puis enlevez lui les droits d'écriture. Testez !

MariaDB [(none)]> CREATE USER 'tata'@'localhost' IDENTIFIED BY 'tata'; Query OK, 0 rows affected (0,006 sec) MariaDB [(none)]> GRANT ALL PRIVILEGES ON Films.\* TO 'tata'@'localhost'; Query OK, 0 rows affected (0,003 sec) MariaDB [(none)]> FLUSH PRIVILEGES -> ; Query OK, 0 rows affected (0,002 sec) MariaDB [(none)]> REVOKE INSERT, UPDATE, DELETE ON Films.\* FROM 'tat'@'localhost'; ERROR 1141 (42000): There is no such grant defined for user 'tat' on host 'localhost' MariaDB [(none)]> REVOKE INSERT, UPDATE, DELETE ON Films.\* FROM 'tata'@'localhost'; ERROR 1141 (42000): There is no such grant defined for user 'tat' on host 'localhost' MariaDB [(none)]> REVOKE INSERT, UPDATE, DELETE ON Films.\* FROM 'tata'@'localhost'; MariaDB [(none)]> REVOKE INSERT, UPDATE, DELETE ON Films.\* FROM 'tata'@'localhost' MariaDB [(none)]> REVOKE INSERT, UPDATE, DELETE ON Films.\* FROM 'tata'@'localhost';

- Créer un utilisateur qui a uniquement les droits de sélection. Tester !

```
MariaDB [Films]> CREATE USER 'titi'@'localhost' IDENTIFIED BY 'titi';
Query OK, 0 rows affected (0,007 sec)
```

```
MariaDB [Films]> GRANT SELECT ON Films.* TO 'titi'@'localhost';
Query OK, θ rows affected (θ,θθ3 sec)
```

- Quelles sont les options de la commande mysqladmin ?
   La commande mysqladmin permet d'exécuter des commandes SQL dans le terminal linux directement. On peut également trouver d'utilisation
- Utiliser la commande Mysqldump pour sauvegarder votre base dans un fichier SQL.
  - Vérifier le contenu du fichier.
  - Supprimer la base Films.

Recréer la base Films

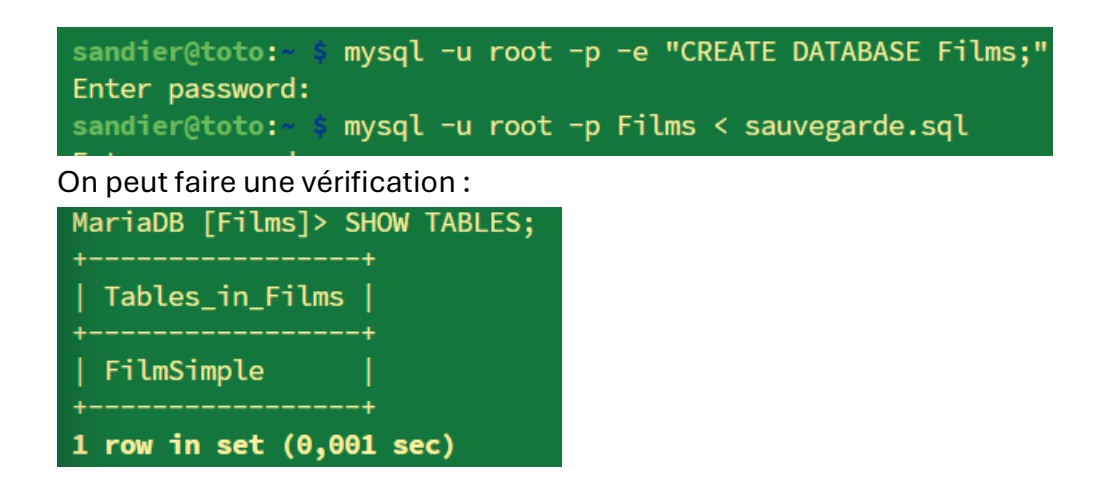

Afficher phpmyadmin dans le navigateur :

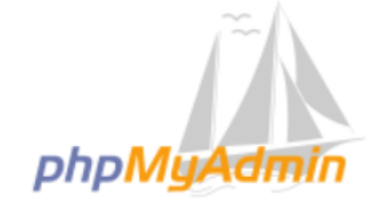

Bienvenue dans phpMyAdmin

| Langue (Language) |           |
|-------------------|-----------|
| Français - French | ~         |
| Connexion 😡       |           |
| Utilisateur :     |           |
| Mot de passe :    |           |
|                   | Connexion |

- Rajouter un film, le modifier, le supprimer
- Rajouter un utilisateur avec droits de sélection
- Se connecter avec cet utilisateur et faire une sélection
- Exporter la table FilmSimple dans FilmSimple.sql
- Supprimer la table et la ré-importer

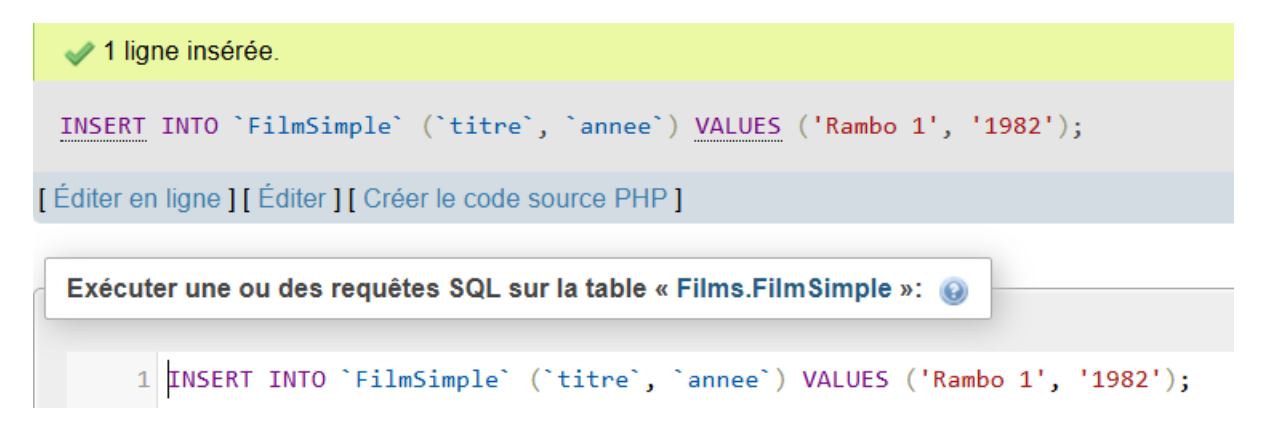

On peut supprimer une valeur grâce à ce bouton, il faut bien qu'il y est une clé primaire :

| + | <b>→</b> |        | $\bigtriangledown$ | id | titre        | annee | . ≙ 1 |
|---|----------|--------|--------------------|----|--------------|-------|-------|
|   | 🥜 Éditer | Copier | Supprimer          | 2  | Alien        |       | 1979  |
|   | 🥜 Éditer | Copie  | Supprimer          | 4  | Rambo 1      |       | 1982  |
|   | 🥜 Éditer | Copier | Supprimer          | 3  | Batman       |       | 1989  |
|   | 🥜 Éditer | Copier | Supprimer          | 1  | Pulp Fiction |       | 1994  |

# VI – Cluster Apache:

HA Proxy (High Availability Proxy) est un logiciel de balance de charge open-source qui permet de répartir les requêtes entre plusieurs serveurs pour assurer la haute disponibilité du service.

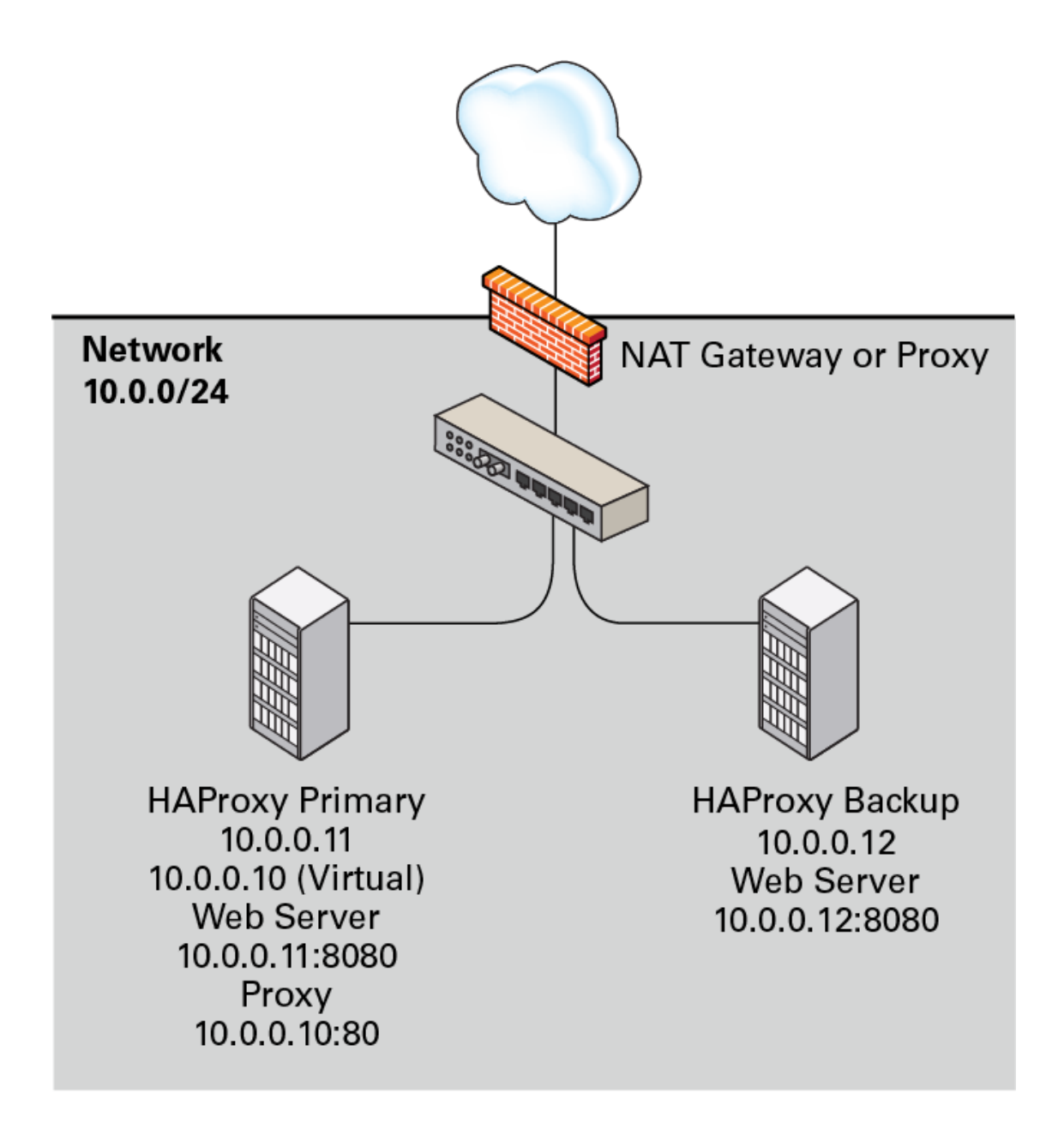